## **Connecticut WIC**

Guía de referencia rápida para terminal VeriFone® Vx570

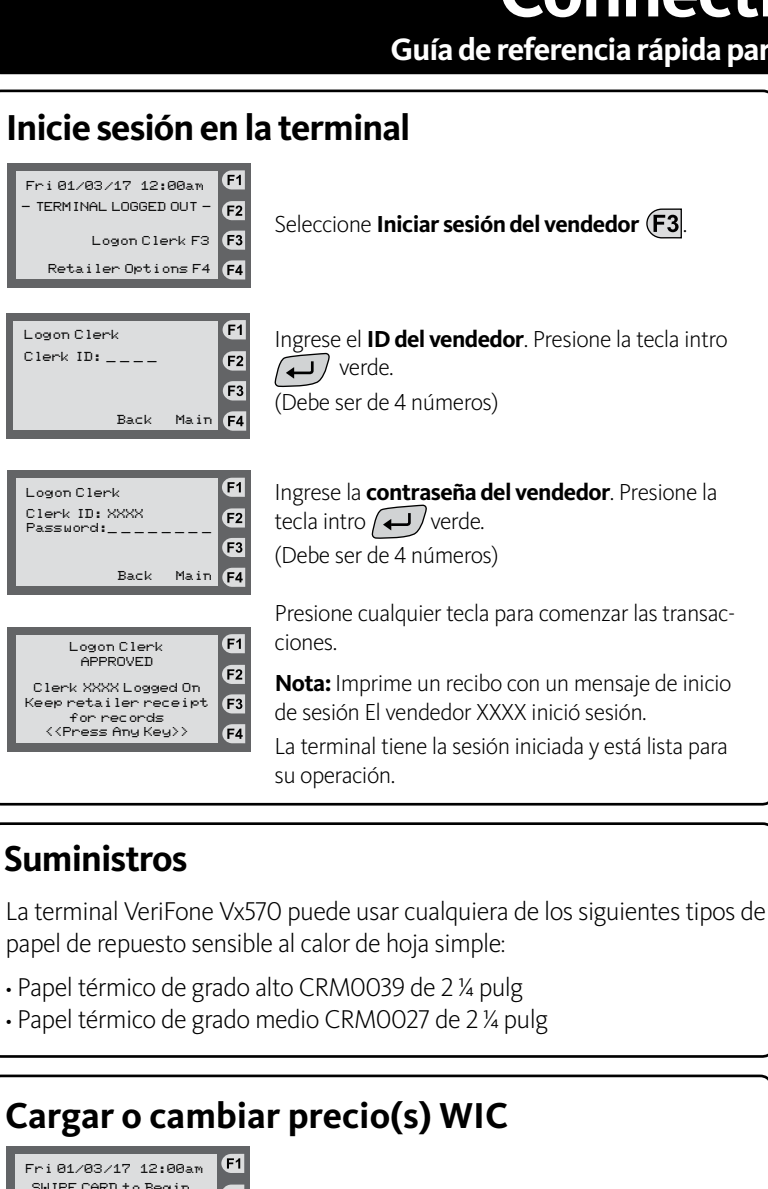

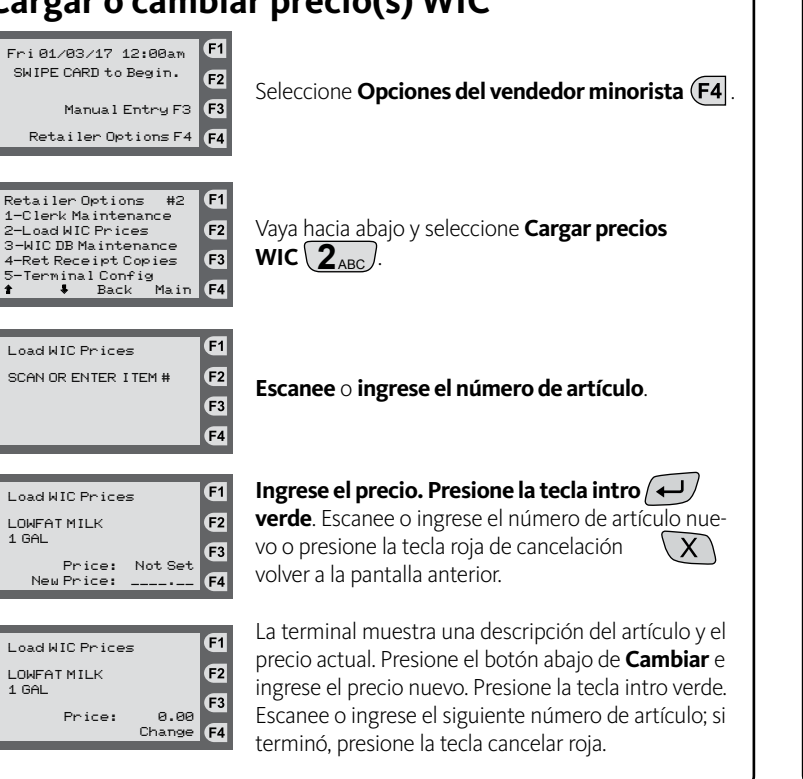

## Cierre la sesión de la terminal

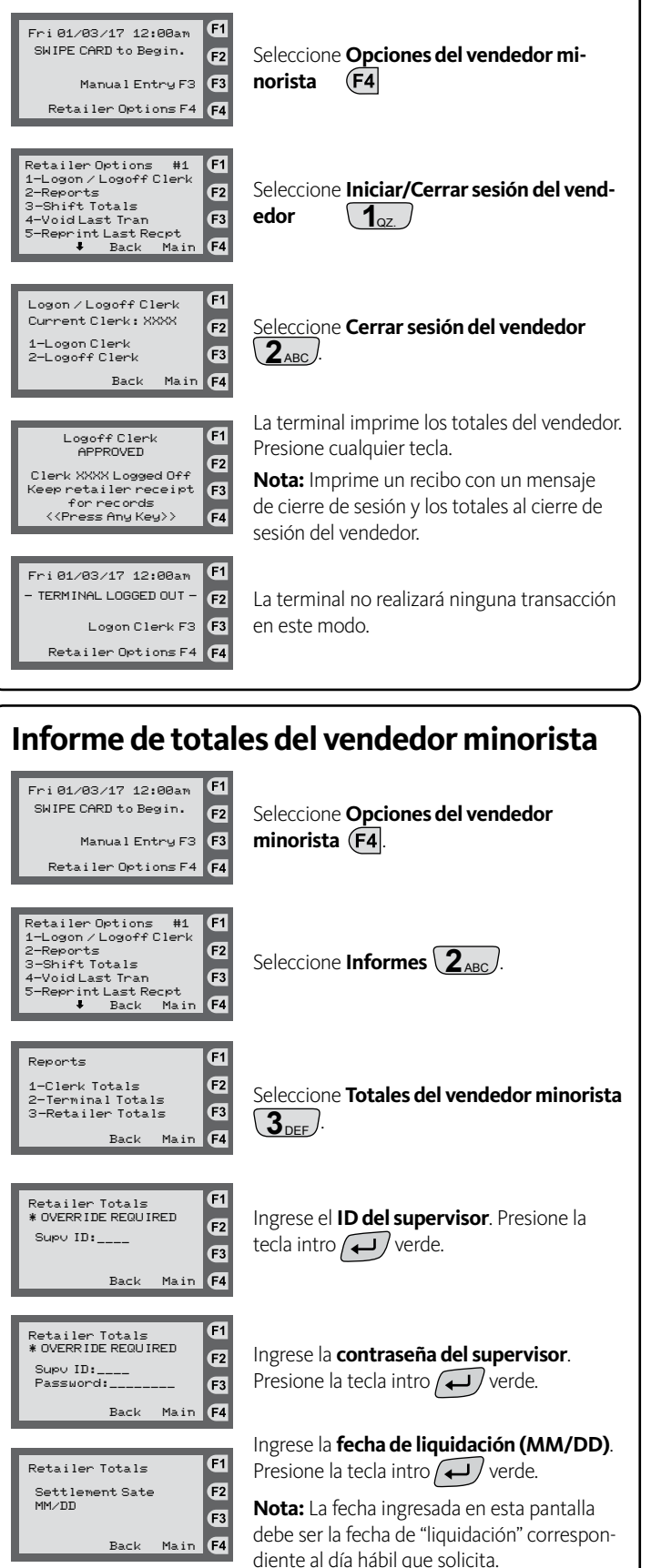

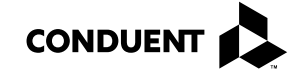

1 GAL

1 GAL

Mesa de ayuda para el vendedor minorista WIC 1-855-222-0508

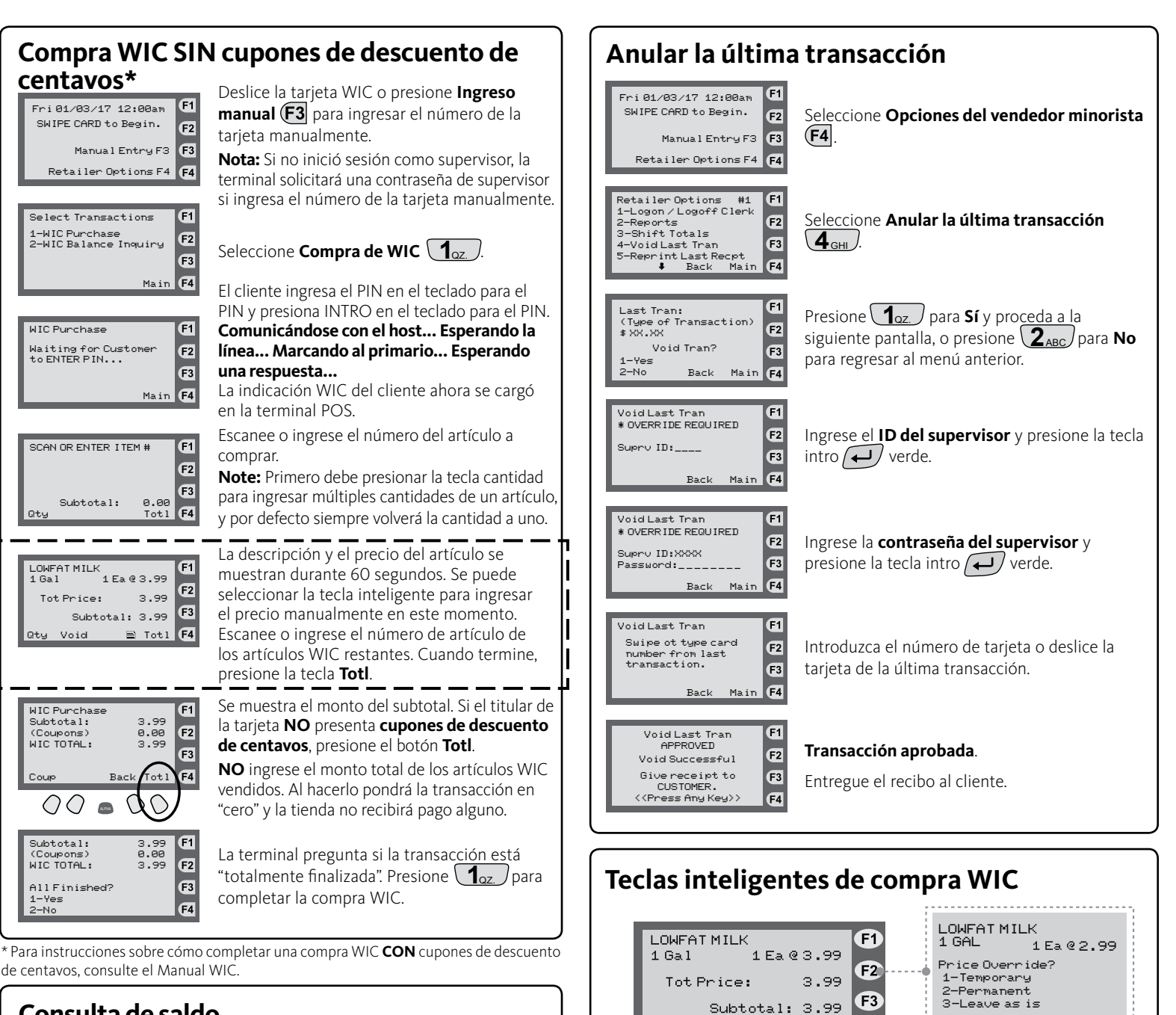

Cambiar el precio de la tienda

temporalmente, permanentemente o dejarlo como está

Print detail so far?

Imprimir un detalle de todos los artículos escaneados o anulados

en la transacción

\*\* VOID ITEM \*\* SCAN OR ENTER ITEM #

TO VOID

Anular cualquier artículo escaneado o ingresado en la transacción hasta el

momento, o seleccionar una tecla inteligente directamente debajo de la "Última entrada" para anular el último

artículo de la línea que se ingresó

1-Yes

2-No

F4

Last Entry

🖹 Totl

.....

Void

Subtotal: 0.00

Ingresar varias cantidades de un

artículo ANTES de escanear o

introducir un artículo nuevo

Quantity: 2

|  | Consulta de saluo                                                                                    |                                                                                                    |  |
|--|----------------------------------------------------------------------------------------------------|----------------------------------------------------------------------------------------------------|--|
|  | Fri 01/03/17 12:00am F1<br>SWIPE CARD to Begin. 72                                                   | Deslice la tarjeta WIC o presione Ingreso<br>manual para ingresar el número de la tarjeta<br>manualmente.                                                                                                    |  |
|  | Retailer Options F4 (F4                                                                              | <b>Nota:</b> Los números de tarjeta ingresados man-<br>ualmente en una terminal de consulta de saldo<br>requieren de una contraseña de supervisor.                                                                                                    |  |
|  | Select Transactions F1<br>1-WIC Purchase F2<br>2-WIC Balance Inquiry F3<br>Main F4                   | Seleccione <b>Consulta de saldo WIC</b> $(2_{ABC})$ .                                                                                                    |  |
|  | WIC Balance Inquiry <b>F1</b><br>Waiting for Customer<br>to ENTER PIN<br><b>F3</b><br>Main <b>F4</b> | El cliente ingresa el PIN en el teclado para el<br>PIN y presiona INTRO en el teclado para el PIN.<br>La pantalla hará un destello:<br><b>Comunicándose con el host Esperando la</b><br><b>línea Marcando al primario Esperando</b><br><b>una respuesta</b> |  |
|  | WIC Purchase<br>APPROVED<br>Give receipt to<br>CUSTOMER.<br>( <press anu="" key="">) [74]</press>    | La terminal imprimirá un recibo de consulta de saldo WIC.                                                                                                    |  |

Mesa de ayuda para el vendedor minorista WIC 1-855-222-0508